#### ftwilliam.com Compliance User Group Meeting #69 July 7, 2020

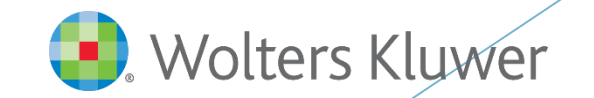

#### Today's Agenda

The Combined Test
Tips of the Month
Enhancements Released Recently

Wrap-up

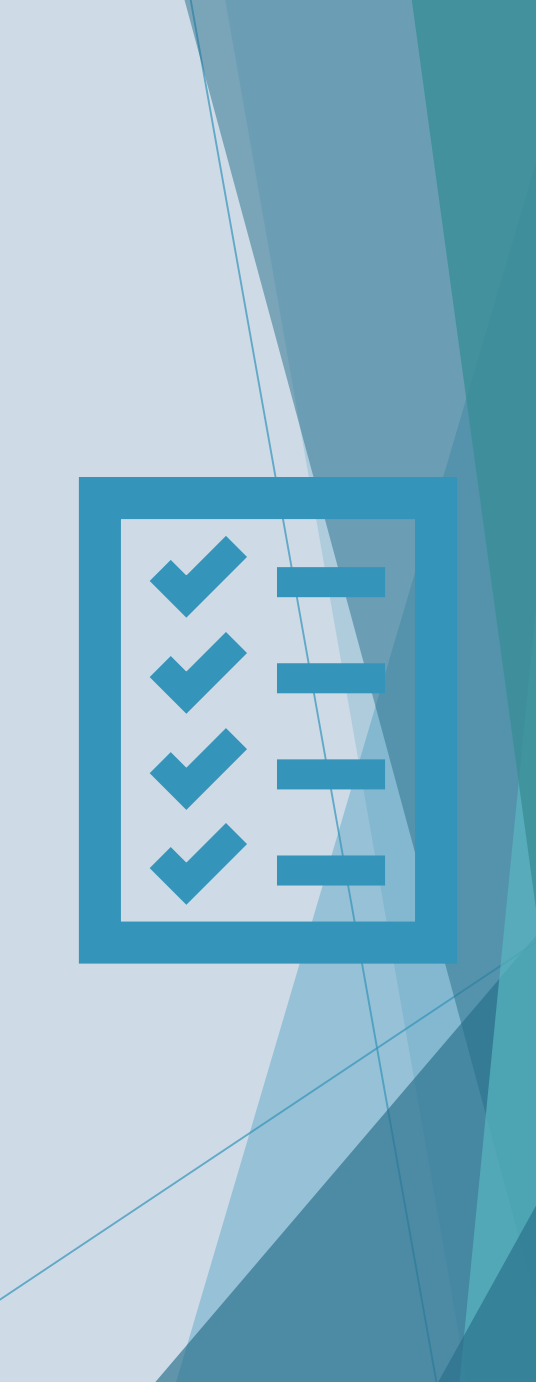

# The Combined Test

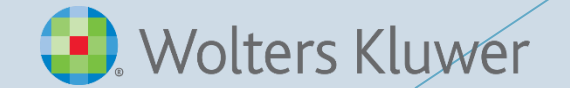

What the Combined Test Includes

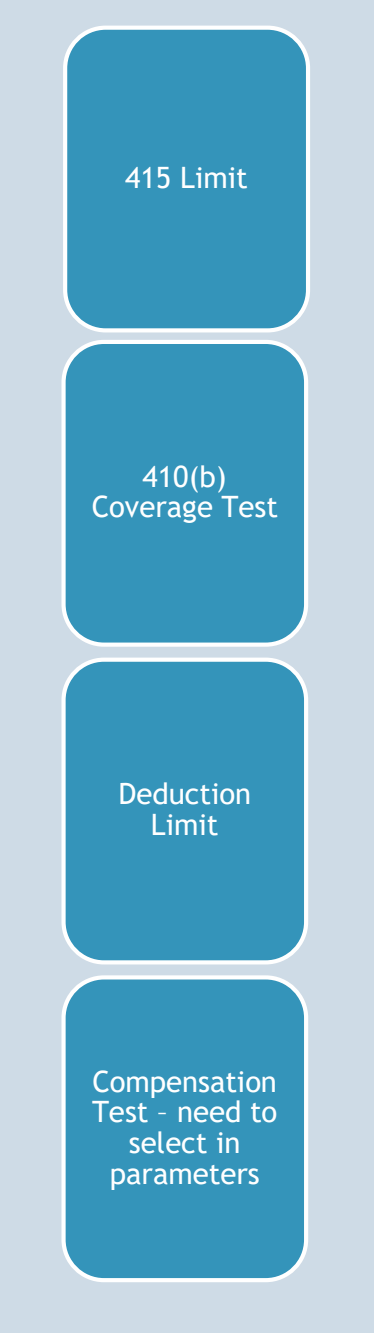

Always run the Combined Test before the other tests - especially the ADP/ACP tests and the General Test!

#### **Combined Test Parameters**

- The following options can be selected:
  - Use divisions
  - Aggregate two or more plans for testing
  - Use disaggregation of otherwise excludables
- Please note that MEP APA options are displayed but not active, so may not be selected
- The Help links on this screen go the Compliance Module User Guide for detailed instructions

| ✓ Aggregation/Disaggregation                                                       |                     |  |  |  |  |  |  |  |  |
|------------------------------------------------------------------------------------|---------------------|--|--|--|--|--|--|--|--|
| Divisions                                                                          |                     |  |  |  |  |  |  |  |  |
| Testing Divisions used:                                                            | No v Help           |  |  |  |  |  |  |  |  |
| MEP - APA - Not used                                                               |                     |  |  |  |  |  |  |  |  |
| Indicate status as MEP/APA (Not used):                                             | None                |  |  |  |  |  |  |  |  |
| +                                                                                  |                     |  |  |  |  |  |  |  |  |
| 410(b)/401(a)(4)/ADP/ACP Testing                                                   |                     |  |  |  |  |  |  |  |  |
| Testing Aggregation used:                                                          | Yes 🔻 Help          |  |  |  |  |  |  |  |  |
| +                                                                                  |                     |  |  |  |  |  |  |  |  |
| If Testing Aggregation is 'Yes', Testing Aggregation group ID:                     | DEMO                |  |  |  |  |  |  |  |  |
| If Testing Aggregation is 'Yes', Plan containing combined census:                  | Other Plan 👻        |  |  |  |  |  |  |  |  |
| If Testing Aggregation is 'Yes', combine selected data for duplicate Participants: | 💿 Yes / 💿 No        |  |  |  |  |  |  |  |  |
| Disaggregation using otherwise excludable employees:                               | 🕥 Yes / 🍙 No 🛛 Help |  |  |  |  |  |  |  |  |
| +                                                                                  |                     |  |  |  |  |  |  |  |  |

#### **Combined Test Parameters - Aggregation**

- You need to add a new plan generally known as the 'Master' plan to combine the data from all the component plans
  - Never use an actual plan as the master plan the data will be deleted when you combine in the component plans
- Indicate Yes to use aggregation on each plan more fields will open up
- Use the same Testing Aggregation Group ID for each component plan AND the master plan
- Indicate which plan is the master plan, i.e. will contain the combined census, by selecting This Plan; select Other Plan for each of the component plans

# **Using Divisions**

The Use Divisions drop down offers three options:

- > Yes, testing and reporting will both be done by division
- Reporting Only, reports will separate participants by division and testing will be done across the whole plan

No

- Division functionality is a work in progress; currently we are working on allocations by division
- When should you use Divisions vs aggregating plans into a master plan?
  - If plan provisions are different, use aggregation
  - Otherwise you may be able to set up as one plan with divisions

#### **Combined Test Parameters**

| ▼ 415 Testing                                                                 |   |                |              |  |  |  |  |  |  |
|-------------------------------------------------------------------------------|---|----------------|--------------|--|--|--|--|--|--|
| 415 Aggregation required:                                                     | 0 | Yes / 💿 No     |              |  |  |  |  |  |  |
| +                                                                             |   |                |              |  |  |  |  |  |  |
|                                                                               |   |                |              |  |  |  |  |  |  |
| ✓ 404 Deduction Testing                                                       |   |                |              |  |  |  |  |  |  |
| Override 25% deduction limit:                                                 |   | 0              | 💮 Yes / 💿 No |  |  |  |  |  |  |
| ÷                                                                             |   |                |              |  |  |  |  |  |  |
| Enter the amount of contributions funded by forfeitures as a positive amount: |   | 0              | 0.00         |  |  |  |  |  |  |
| Enter the net amount contributions from other plans of the Employer:          |   | 0              | 0.00         |  |  |  |  |  |  |
|                                                                               |   |                |              |  |  |  |  |  |  |
|                                                                               |   |                |              |  |  |  |  |  |  |
| Compensation Testing required for Match:                                      | 0 | ) 💮 Yes / 🔘 No |              |  |  |  |  |  |  |
| Compensation Testing required for Nonelective:                                | 0 | 🍥 Yes / 💮 No   |              |  |  |  |  |  |  |
| Enter de minimis amount                                                       | 0 | 3.00           |              |  |  |  |  |  |  |
| If Testing Aggregation used, also aggregate for 414(s)                        | 0 | 🔊 💮 Yes / 💿 No |              |  |  |  |  |  |  |

Screenshot above shows options for the tests included in the Combined Test

#### **Coverage Testing**

Initially runs the Ratio Percentage test

- Looks at proportion of HCEs vs NHCEs covered -NHCEs have to be at least 70% of HCEs
- If the Ratio Percentage Test fails, the software runs the Average Benefits test

## Sample Coverage Test Report

| Participant Name   | 401(k)<br>Benefit | 401(k)   | Match   | Match   | Non-Elec<br>Bonofit | Non-Elec |   |
|--------------------|-------------------|----------|---------|---------|---------------------|----------|---|
| rancipant Name     | Denent            | NON-EXCI | benefit | NON-EXC | benefit             | NON-EXCI |   |
| Bingley, Caroline  | Yes               | Yes      | Yes     | Yes     | Yes                 | Yes      |   |
| Bingley, Charles   | Yes               | Yes      | Yes     | Yes     | Yes                 | Yes      |   |
| Collins, William   | Yes               | Yes      | Yes     | Yes     | Yes                 | Yes      |   |
| Darcy, Fitzwilliam | Yes               | Yes      | Yes     | Yes     | Yes                 | Yes      |   |
| Darcy, Georgiana   | Yes               | Yes      | Yes     | Yes     | No                  | No       |   |
| Ferrars, Edward    | Yes               | Yes      | Yes     | Yes     | Yes                 | Yes      |   |
| Ferrars, Robert    | Yes               | Yes      | Yes     | Yes     | No                  | Yes      | - |
| Hurst, Louisa      | Yes               | Yes      | Yes     | Yes     | Yes                 | Yes      |   |
| Lucas, Charlotte   | Yes               | Yes      | Yes     | Yes     | Yes                 | Yes      |   |
| Smith, Harriet     | Yes               | Yes      | Yes     | Yes     | No                  | No       |   |
| Steele, Lucy       | Yes               | Yes      | Yes     | Yes     | Yes                 | Yes      |   |
| Wickham, George    | Yes               | Yes      | Yes     | Yes     | No                  | No       |   |
| Willoughby, John   | No                | No       | No      | No      | No                  | No       |   |
| Count              | 12                | 12       | 12      | 12      | 8                   | 9        |   |
| Percent            |                   | 100.00%  |         | 100.00% |                     | 88.89%   |   |

- Plan has immediate eligibility for deferrals and match, and one year/1000 hours for profit sharing, with LDR
- Three participants have not met initial eligibility for PS, so are excludable
- One participant has met initial eligibility for PS but terminated during the year; so he is non excludable, but not benefiting
- Ratio is still above 70% 8 ÷ 9 = 88.89% so test passes

## 415 & Deduction Tests

- 415 Limit Annual Additions
  - Looks at total contributions per participant, to verify they are within or equal to the annual limit
  - Report will indicate any excesses (Excess column), as well as any participants whose contributions were reduced due to the limit (Cap column)
  - The software won't calculate a contribution beyond the limit test only fails if employer contributions are uploaded
- Deduction test
  - Checks that total employer contributions do not exceed 25% of total compensation
  - Compensation used is total of that for all participants benefiting under the plan
  - Amount of limit can be overridden
  - Other options in Combined Test section to enter any forfeitures used, and any contributions from any other plans maintained by the employer

#### **Compensation Testing**

- Required when the plan uses a non safe harbor definition of compensation
  - Select the primary census grid \* ftw Primary 4 Census exclude certain comp
  - Three compensation columns on this grid:
    - Statutory comp full year
    - Statutory comp from Entry entry date compensation
    - Plan comp compensation used for calculations
  - Test will generally compare plan comp with comp from entry
  - Results for HCEs can't exceed those for NHCEs by more than a de minimis amount

#### **Compensation Testing**

- Indicate if compensation testing is required in the Combined Test section for Match and Nonelective sources
- Enter a de minimis amount for each of those checked
- Screenshot of the compensation test summary page is below:

| Non Elective Compensation Test |             |               |  |  |  |  |  |  |
|--------------------------------|-------------|---------------|--|--|--|--|--|--|
| Test Result: FAIL              |             |               |  |  |  |  |  |  |
|                                | Non Highly  | <u>Highly</u> |  |  |  |  |  |  |
|                                | Compensated | Compensated   |  |  |  |  |  |  |
| Count:                         | 13.00       | 7.00          |  |  |  |  |  |  |
| Average:                       | 92.87%      | 98.41%        |  |  |  |  |  |  |
| De Minimis:                    | 3.00%       |               |  |  |  |  |  |  |
| Max Allowed:                   | 95.87%      |               |  |  |  |  |  |  |

## **Troubleshooting the Combined Test**

- See the Combined Test section of the Troubleshooting Guide
  - Access from the Help Center, Compliance User Group Materials section - it's the first article listed

# Tips of the Month

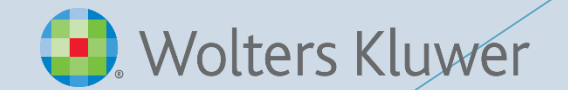

## Tip of the Month #1

- How to update continuing eligibility status to pass the ratio percentage test
  - Use \* ftw Correct 410(b) Failure grid on Other Import/Export/Report menu
  - Change Override Cont Elig indicator for the source to Yes
  - Change Continuing Elig election to Yes
  - Change Reason to N/A
  - Rerun tasks and the participant will share in the allocation and reflect as benefitting on the test

|   | LastName   | FirstName | SSN         | Override NE Cont Elig | 9 | NE Continuing El | ig | NonElect Reason | ۱ I | Override MT Cont Elig | , | Match Continuing El | ig | Match Reaso | n |
|---|------------|-----------|-------------|-----------------------|---|------------------|----|-----------------|-----|-----------------------|---|---------------------|----|-------------|---|
|   | Help       | Help      | Help        | Help                  |   | Help             |    | Help            |     | Help                  |   | Help                |    | Help        |   |
| 1 | Beesly     | Pam       | 999-99-1114 | No                    | • | Yes              | •  | N/A             | •   | No                    | • | Yes                 | •  | N/A         | • |
| 2 | Bernard    | Andy      | 999-99-1116 | No                    | • | No - Excl        | •  | Init Elig       | •   | No                    | • | No - Excl           | •  | Init Elig   | • |
| 3 | Flenderson | Toby      | 999-99-1118 | No                    | • | Yes              | •  | N/A             | •   | No                    | • | Yes                 | •  | N/A         | • |
| 4 | Halpert    | Jim       | 999-99-1111 | No                    | • | Yes              | •  | N/A             | •   | No                    | • | Yes                 | •  | N/A         | • |
| 5 | Howard     | Ryan      | 999-99-1120 | No                    | • | No               | •  | Cont Elig       | •   | No                    | • | Yes                 | •  | N/A         | - |

## Tip of the Month #2

- What impacts changes to the status of the tasks scrub, allocation and the different tests?
  - 1. Any change to the parameters for that task
  - 2. For the data scrub, also:
    - Any change to plan specs or participant census data
    - Uploading a transaction file when new participants are added
  - 3. A task prior to the one in question is reset the reset of any task will reset the ones listed after it

# Enhancements Recently Released

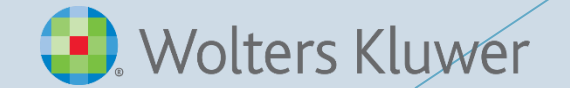

## New Actuarial Tables Added

- Two new actuarial tables added 1983 IAM Female & Male (table a)
  - Original 1983 IAM tables are now labeled (basic); these labels reflect the names on the Society of Actuaries Mortality and Other Rate Tables site
- New tables may be selected in the age weighted section of the allocation parameters and in the general test parameters

## Vendor Uploads

- Hartford-MFS-MM upload now has the option to include loan activity
  - In Plan Specifications, select the option to use investment accounts to track participant balances
  - Add a vendor account and a loan account
  - Detailed instructions are included in the note sent out on June 25
- We continue to review and improve our vendor uploads for issues such as social security numbers with lead zeros, names containing apostrophes, and for Mac users
  - These were most recently improved on the uploads for:
    - Transamerica
    - John Hancock Enterprise
    - The Standard
    - VOYA Post 2016
    - SRT

#### **Revisions to Division Code Fields**

- Based on user requests we have modified the Division Code field; the field will now accept up to 60 alphanumeric characters
  - None of the characters should be the single or double quotation mark
- The field in the system grid \* ftw Divisions has been updated, but if you have added the field to a custom grid we suggest:
  - Edit the custom grid by removing the field, save the grid and then re-add the field
  - As long as you return the Division field to the same location in the custom grid, the grid ID should not change

#### New Census User Interface - Beta Demo

- The new UI isn't just about looks; it's designed to improve the user experience by adding new features and improving old ones
- A link to a short demo of the interface was emailed to users on June 12
  - Contact <u>support@ftwilliam.com</u> if you can't locate a copy
- We are in the Beta phase of this enhancement, so we are looking for feedback
- Our new Defined Benefit module will use the new UI exclusively
- The rest of Compliance will be updated to the new Ul as well.

# Demo of the New User Interface

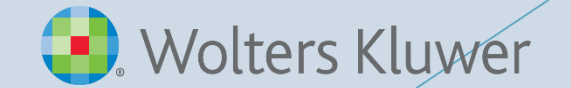

## Wrap-up

- Next meeting Tuesday, August 4
  - Planning to continue our Task series ADP/ACP task is next
- Please share ideas for future agenda items submit via chat now, or email to support@ftwilliam.com
- Stay safe and thank you for attending